# DAIRY DATA FOR WINDOWS

# USER MANUAL

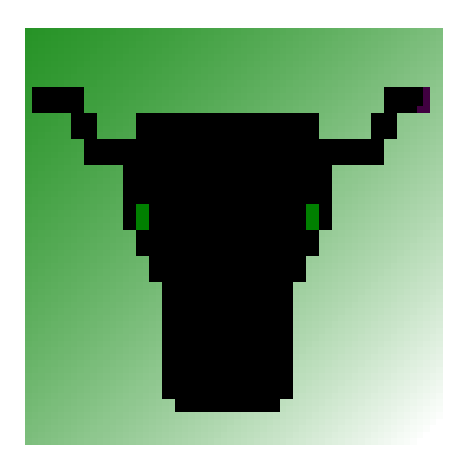

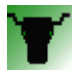

# **Table of Contents**

| TABLE OF CONTENTS                   | 2        |
|-------------------------------------|----------|
| INTRODUCTION                        | 4        |
| LICENSE & COPYRIGHT NOTICE          | 5        |
| SELECT A DATA SOURCE                | 6        |
| COW FILE MAINTENANCE                | 7        |
| Cow Records                         | 8        |
| CALVINGS                            | 8        |
|                                     | 9        |
| BATCH INSERT                        | 10       |
| ENTERING DATA FROM A SPREADSHEET    | 12<br>12 |
| PREGNANCY DIAGNOSIS                 | 12       |
| UPDATE A HERD TEST RECORD           | 15       |
| EVENT CODES - CHOOSING AN EVENT     | 16       |
| DATA ENTRY - SELECTING A COW        | 16       |
| REPORTS MENU                        | 17       |
| ACTION REPORTS                      | 18       |
| Reports - Vet Check List            | 18       |
| REPORTS - PREG TEST LIST            | 19       |
| REPORTS - DRY OFF LIST              | 19       |
| REPORTS - INDUCTION LISTING         | 19       |
| REPORTS - TRANSITION COW LIST       | 20       |
| FARM REPORTS                        | 21       |
| REPORTS - FARM PRODUCTION           | 21       |
| REPORT - IN CALF BENCHMARKS         | 21       |
| REPORTS - FARM DIARY REPORT         | 21       |
| COW REPORTS                         | 22       |
| Reports – Wall Chart                | 22       |
| REPORTS – COW GROUP REPORTS         | 22       |
| REPORTS - STOCK REGISTER            | 22       |
| REPORTS - INDIVIDUAL COW HISTORY    | 22       |
| REPORTS – HEATS & MATINGS           | 22       |
|                                     | ZZ       |
| REPORTS - CALVING FASE              | 22<br>22 |
| REPORTS – HISTORICAL COW STATUS     |          |
| MANAGEMENT REPORTS                  | 23       |
|                                     | 23       |
| REPORTS - HERD PROGRESS REPORT      | 23<br>22 |
| REPORTS - COWS DUE TO GALVE         | ∠3<br>23 |
| REPORTS - COWS LOST FROM THE HERD   | 23       |
| REPORTS - PREDICTED STOCK NUMBERS   | 23       |
| REPORTS - WEIGHT REPORTS            | 23       |
| REPORTS - EXPECTED HEAT DATES       | 23       |
| REPORTS – WITHHOLDING REPORT        | 23       |
| REPORTS – LACTATION LENGTH ANALYSIS | 24       |
| MASTITIS / HERD TESTS               | 24       |

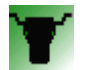

| 5                                                    |    |
|------------------------------------------------------|----|
| REPORTS - CELL COUNT REPORT                          | 24 |
| REPORTS – CLINICAL MASTITIS REPORT                   | 24 |
| REPORTS - ANNUAL COW PRODUCTION                      | 24 |
| REPORTS - HERD TEST REPORTS                          | 24 |
| REPORTS - HERD TEST WORKSHEET                        | 24 |
| REPORTS - STALE COWS                                 | 24 |
| REPORTS – DESIGN YOUR OWN REPORTS                    | 24 |
| MENU - UTILITIES                                     | 24 |
| DATA ENTRY                                           | 25 |
| UTILITIES – LIPDATE FARM DETAILS                     | 25 |
| UTILITIES - FARM DIARY                               | 25 |
| UTILITIES – BMCC's                                   | 25 |
| UTILITIES - FARM PRODUCTION                          | 25 |
| UTILITIES – UPDATE TECHNICIAN FILE                   | 26 |
| UTILITIES – UPDATE BULL FILE                         | 26 |
| Utilities – Semen Inventory                          | 26 |
|                                                      | 07 |
| UTILITIES                                            | 27 |
| UTILITIES – BACK UP OR RESTORE                       | 27 |
| UTILITIES – VERIFY DATA                              | 27 |
| UTILITIES – ADD AN EVENT TO A GROUP OF COWS          | 27 |
| UTILITIES – DESIGN YOUR OWN REPORTS                  | 28 |
| UTILITIES – CULLING SCORE                            | 28 |
| UTILITIES – TRANSFER COWS TO ANOTHER FARM            | 28 |
| Utilities – Recalculate Lactation to Date figures    | 28 |
| DOWNLOAD                                             | 29 |
| UTILITIES – DOWNLOAD A HERD TEST                     | 29 |
| UTILITIES – DOWNLOAD FROM AN ADHIS DUMP              | 30 |
| UTILITIES – DOWNLOAD - DIF FILES                     | 30 |
| UTILITIES – DOWNLOAD HEATS & MATINGS FROM A CSV FILE | 31 |
| UTILITIES – DOWNLOAD WEIGHTS FROM AN AGLINKER FILE   | 32 |
| UTILITIES – CALCULATE PI'S                           | 32 |
| EXPORT                                               | 33 |
|                                                      | 33 |
| EXPORT - EXPORT & HERD TEST                          |    |
| $E_{YDOPT} = E_{YDOPT} HEATS/MATINGS$                |    |
|                                                      |    |
| EXPORT - EXPORT PRODUCTION                           |    |
| EXPORT - CREATE ADHIS EXPORT FILES                   |    |
| EXPORT - IDENTITY SOFTWARE IMPORT OR EXPORT          |    |
|                                                      |    |
|                                                      |    |
| BROWSE                                               | 34 |
| GLOSSARY                                             | 34 |

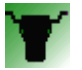

### Introduction

#### Dairy Data for Windows

Most dairy Herd Health Programmes have been written by computer programmers who have had no intimate connection with dairy cows or their management. Largely they have been modifications of the original programme developed by the University of Melbourne which was devised when Victorian dairyfarmers had milk contracts and milked cows all year round. This is no longer the situation. Many have become too complicated for farmers, and even veterinarians, to comprehend fully. Moreover, data entry has become a nightmare.

For these, and a variety of other reasons, many vets have discontinued full herd health programmes in favour of retrospective <u>Mating</u> analyses. We believe today's dairyfarmer, attempting to handle larger herds with less labour, is crying out for simple, cost effective programmes which assist him to be most efficient in the areas of herd reproduction, milk quality, disease control, nutrition and management. His veterinarian is best equipped to help him in all these areas.

Our aim has been to produce a comprehensive, computerised dairy herd health programme that:

- (a) allows for rapid, simple data entry
- (b) (b) produces simple, concise & meaningful reports to the farmer
- (c) allows simple but in depth analyses for the vet
- (d) allows once only data entry by the farmer
- (e) records all relevant farm information in one source
- (f) promotes a close relationship between vet & farmer
- (g) can be run by a farmer alone if necessary

David is a veterinarian who has worked in dairy practise for 11 years and is a computer programmer - a skill which began as a hobby. I have been involved in computerised dairy herd health programmes as a vet for 25 years. Together we have developed Dairy Data for Windows. We believe we have achieved our aims.

Mike Hamblin BVSc & David Beggs BVSc MVS

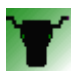

# License & Copyright Notice

Warrnambool Animal Production Services / Warrnambool Veterinary Clinic

ELECTRONIC END USER LICENSE AGREEMENT For Dairy Data for Windows

NOTICE TO USER:

THIS IS A CONTRACT. BY INSTALLING OR USING THIS SOFTWARE YOU ACCEPT ALL THE TERMS AND CONDITIONS OF THIS AGREEMENT.

This Warrnambool Animal Production Services / Warrnambool Veterinary Clinic ("US") End User License Agreement ('EULA') accompanies the DAIRY DATA FOW WINDOWS("Software"). The term "Software" also shall include any upgrades, modified versions or updates of the Software licensed to you by US.

Please read this Agreement carefully.

Upon your acceptance of this Agreement, WAPS grants to you a nonexclusive license to use the Software, provided that you agree to the following:

1. Use of the Software. You may install the Software on a single hard disk or other storage device; and make backup copies of the Software. You may install the software on a local network and you may install one additional copy of the software on a home or office computer if several users need to access the same farm data.

2. Copyright and Trademark Rights. The Software is owned by US, and its structure, organization and code are the valuable trade secrets of US. The Software also is protected by Australian Copyright Law and International Treaty provisions. This Agreement does not grant you any intellectual property rights in the Software.

3. Restrictions. You agree not to modify, adapt, translate, reverse engineer, decompile, disassemble or otherwise attempt to discover the source code of the Software.

4. No Warranty. The Software is being delivered to you AS IS and we make no warranty as to its use or performance. We provide you with a 30 day demonstration period. You must use this time to ensure that this software meets your needs before purchasing it.

WAPS AND ITS SUPPLIERS DO NOT AND CANNOT WARRANT THE PERFORMANCE OR RESULTS YOU MAY OBTAIN BY USING THE SOFTWARE OR DOCUMENTATION. WAPS AND ITS SUPPLIERS MAKE NO WARRANTIES, EXPRESS OR IMPLIED, AS TO ON INFRINGEMENT OF THIRD PARTY RIGHTS, OR FITNESS FOR ANY PARTICULAR PURPOSE.

UNDER NO CIRCUMSTANCES WILL WAPS OR ITS SUPPLIERS BE LIABLE TO YOU FOR ANY ON SEQUENTIAL, INCIDENTAL OR SPECIAL DAMAGES, INCLUDING ANY LOST PROFITS OR LOST SAVINGS, EVEN IF A WAPS REPRESENTATIVE HAS BEEN ADVISED OF THE POSSIBILITY OF SUCH DAMAGES, OR FOR ANY CLAIM BY ANY THIRD PARTY. Some states or jurisdictions do not allow the exclusion or limitation of incidental, consequential or special damages, or the exclusion of implied warranties or limitations on how long an implied warranty may last, so the above limitations may not apply to you.

BY INSTALLING THIS PRODUCT, YOU INDICATE ACCEPTANCE OF THE FOREGOING AGREEMENT.

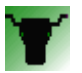

## Select a Data Source

This is the first screen you see when you run Dairy Data for Windows.

Dairy Data for Windows can contain data for more than one farm.

This Screen allows you to select which farm you will use. You can also Add, Edit, or Delete farms.

You can also Register Dairy Data from here.

| Dairy Data V9 | (c) Warmar                    | Dairy Data<br>nbool Animal Production Services 201/En<br>Licenced to Warrnambool Vete | rsion 9<br>erinary Clinic |  |
|---------------|-------------------------------|---------------------------------------------------------------------------------------|---------------------------|--|
|               | Select a Farr                 | nLocate: dairy da                                                                     |                           |  |
| Code          | Farm Description              | Path                                                                                  |                           |  |
| DAIRYDE       | MO Dairy Data Demo            | C:\DairyData\DAIRYDEMO                                                                |                           |  |
| < []]         | Use This<br>Farm<br>Tutorials | new Alter Farm<br>Details Delete this<br>Farm                                         | Exit<br>Register          |  |

Simply Highlight the farm you want and click on the appropriate button.

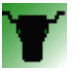

### **Cow File Maintenance**

This is the Main Cow Screen. You can enter and view Information about COWS in your herd.

| Dairy Data for Windows - Licenced to Warrnambool Veterinary Clinic                                                                                                    | - [Main Cow Screen]                                                                                                    |                                                                                                    |                                                                                                    | _ 0 _ X                                              |
|----------------------------------------------------------------------------------------------------|----------------------------------------------------------------------------------------------------|----------------------------------------------------------------------------------------------------|----------------------------------------------------------------------------------------------------|------------------------------------------------------|
| Cove Browse Window Help                                                                                                    | 🔠 Calendar 📻 Calculator 🔀 MSD Calculator 🔰                                                                                                    | Close Version:                                                                                                    | : 8 Build:4,070                                                                                                    | - 8                                                  |
| A Main Cow Screen                                                                                                    |                                                                                                    |                                                                                                    |                                                                                                    | 4.1                                                  |
| DairyData Model Farm [F2] - Locate Cow:                                                                                                    |                                                                                                    | Cow ID: 0453 Cow Name: Comments:                                                                                                    |                                                                                                    |                                                      |
| Cow         Status         Calved         RFID         A           0453         P MFF 11         29/03/14         A         A           0663         P MFF 11         22/03/13         A         A           0666         P MFF 11         22/03/14         A         A           0701         E MFF 11         32/07/14         A         A           0715         P MFF 10         5/06/13         A         A           0719         P MFF 10         5/06/13         A         A                                                                                                    | Sire: NORSKI<br>Dam: 0328<br>Dam Sire: ROYAL DE<br>Breed: FFFF<br>Age: 13 Born 28/04/02<br>Lactation: 9                                                                                                    | Group:<br>Nat. ID: 804013128<br>NLS ID:<br>NLS RF:<br>Test ID: 453                                                                                            | Status:     M     Milkin       Due:     P     Due 30       Last PD:     5/08/15       Withholding Period Ends:       Meat:     /       Milk:     /       Dry Pd:     / | g-Day 501<br>0/01/16                                 |
| 0/37         PMFx 10         24/06/14           0753         EMFx 10         4/06/14           0762         EMFx 10         15/07/14           0784         PMFx 10         9/05/14           0814         EMFx 9         30/05/14           0824         PMFx 9         9/05/14           0828         EMFx 9         28/04/14                                                                                                    | Events         Heats           5/08/15         18/06           PD.Preg.         THRO           UNKNOWN 15 W[H]         [F] - Events [[F5] - Heats / Matings [[F6] - Calvin                                                                                                    | & Matings         Calvings           /14         29/03/14           ITLE         H           gs [[F7] - Herd Tests   Annual Figures   ABVs   Production Graph | Herd Tests<br>17/12/14<br>19.4 Litres<br>318 ICCC                                                                                                    | Annual Figures<br>17/12/14<br>6410 Litres<br>84 P.I. |
| Image: Second and Display Second and Display Second a | Cow         Date         Code         Description         Code           0453         \$08/15         988         PD.Preg.         U           0453         3/10/14         988         PD.Preg.         U           0453         14/07/14         480         Pencil         U           0453         14/07/14         447         LameWLDs rh           0453         28/04/14         705         Ir.MetCr           0453         28/04/14         133         Vsvag 3           0453         14/04/14         133         Vsvag 3 | mment<br>WKNOWM 15 W[H]<br>HROTTLE 15 W                                                                                                    |                                                                                                    | * *                                                  |
| Insert Change Delete                                                                                                    | Events ++ Batch                                                                                                    | Insert                                                                                                    | rt Change                                                                                                    | Delete                                               |
|                                                                                                    | DairyData Model Farm                                                                                                    | \\wvcserver\wvcshare\ddata\AA2TEST\                                                                                                    | Wednesday, August 12,                                                                                                    | , 2015                                               |

All Cows in the herd are listed in the box on the left. You can choose to display only cows with a certain status by clicking the check boxes below the list of cows.

To Insert a new cow, edit a cow's details or delete a cow, click on the buttons below the list of cows.

You can also use Keyboard Shortcuts. If you Press F2, the cow list will become highlighted. You can then press the Insert key to add a cow, the Enter key to edit a cow, or the delete key to delete a cow.

The Right Side of the screen shows all the details for the cow which is highlighted on the Left Side of the Screen.

From here you can view and update Events, Heats/Matings, Calvings and Herd Tests for the current cow. Simply click on the appropriate tab, or press the Keyboard Shortcut key. For example, pressing F5 will bring up the Heats & Matings.

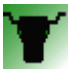

#### **Cow Records**

To update a cow record click the Change buttons below the list of cows on the Main Cow Screen.

| Cow ID:         | 0453      | National ID:               | 804013128     |             | (The ID assigned by your Herd Test Centre)  |
|-----------------|-----------|----------------------------|---------------|-------------|---------------------------------------------|
| Cow Name:       |           | NLIS Tag ID:               |               |             | (The ID on the outside of the NLIS tag)     |
| Herd Test ID:   | 453       | NUSRF RF ID:               |               |             | (The Electronic ID when the tag is scanned) |
| Breed:          | FFFF      | Herd Status:               | M - Milking   | -           |                                             |
| Sire:           | NORSKI    | Due to Calve:              | 30/01/16      |             |                                             |
| Sire Nat ID:    | A00018116 | Sire Lor                   |               |             |                                             |
| Dam:            | 0328      | Uned Off:<br>Last Calving: |               |             |                                             |
| Dam NATID:      | 802001448 | Date:                      | E             |             |                                             |
| Sire of Dam:    | ROYAL DE  | Sex                        | Bull O Heife  | r 🔘 Unknown |                                             |
| SOD Nat ID:     |           | Fate:                      | Dead     Sell | Rear        |                                             |
| D.O.B.:         | 28/04/02  | <br>ID:                    |               | 0 =         |                                             |
| Date Purchased: |           | <br>                       |               |             |                                             |
| Lactation:      | 9         |                            |               |             |                                             |
| Comment         |           |                            |               |             |                                             |
|                 |           |                            |               |             |                                             |

To change a cow's Herd Status or Pregnancy Status, you need to enter a Calving, an Event, or Pregnancy Testing information.

When adding a new cow, you can specify a calving date and a Dry Off Date. Dairy Data will automatically add the appropriate Calving or Event information.

#### Calvings

To add Calvings, click the Insert buttons below the list of Calvings.

|    | NLS RF: Meat: / /                                                                                                    |       |
|----|----------------------------------------------------------------------------------------------------|-------|
|    | 🔺 Adding a CALF Record                                                                                                    | ×     |
|    | Cow: 0453                                                                                                    |       |
|    | Date:                                                                                                    |       |
|    | Sex: O Bull O Heifer O Unknown                                                                                                    |       |
|    | Fate: O <u>B</u> ear O <u>S</u> ell O <u>D</u> ead                                                                                                    |       |
| t  | ID:                                                                                                    |       |
| er | Sire:                                                                                                    |       |
|    | Calving Ease                                                                                                    | - I I |
| 1  | O Q-Unknown       O 1-Unobserved - Not OK       O 2-Unobserved - OK       O 3-Observed - Unassisted         O 4-Easy Pull       O 5-Very difficult       O 5-Surgical       O Z-Malpresentation |       |
|    | Size Of Calf                                                                                                    |       |
|    | ◯ U <u>n</u> known ◯ Huge ◯ Big ● N <u>o</u> rmal ◯ S <u>m</u> all ◯ <u>T</u> iny                                                                                                    |       |
|    |                                                                                                    |       |
|    | Cancel                                                                                                    |       |

Enter the Details about calvings from here. If a cow had Twins, just enter 2 calvings of the same date.

When rearing Heifers – Enter the heifer ID here and this will add her to your herd with the Dam and Sire details.

When you enter a calving, Dairy Data changes the Cow's Herd Status to Milking, and her Pregnancy Status to Empty.

#### Verify Data after adding Calvings.

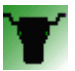

#### **Events**

To insert Events, click the button below the list of Events.

|        | + Adding a EVENT Record            |        | Adding a EVENT Record                   | • × |
|--------|------------------------------------|--------|-----------------------------------------|-----|
|        | General                            |        | General With-holding Periods            |     |
| 7]     | Cow: 0453 ±                        | 7      | 7 Cow: 0453 主                           |     |
|        | Date: 13/08/15 🔳                   |        | Date: 13/08/15                          |     |
| nt     | Event Code: 502 MASTITIS RIGHT FRC | DNT nt | NE Event Code: 770 INTRAMAMM.ORBENIN LA |     |
| N<br>T | Comment: Noroclox                  |        | T Comment: Mastitis Front Right         |     |
|        |                                    |        |                                         |     |
|        | Сок                                | Cancel | OK Cancel                               |     |

Enter Events and treatment from this screen.

Dairy Data will make appropriate changes to the Cow's Herd Status, Pregnancy Status and Withholding Period for treatments that have a with-hold automatically.

| 1 | 🗄 Adding a EVENT Record                                                |   |
|---|------------------------------------------------------------------------|---|
|   | General With-holding Periods                                           |   |
|   | Withholding Period (Days): Milk: 4. Meat: 30 Dry Pd: 0                 |   |
|   | Time First Treatment: AM                                               |   |
|   | Times per Day: O <u>1</u> O <u>2</u> O <u>3</u> O <u>Every 2nd Day</u> |   |
|   | No Of Treatments: 3                                                    |   |
| 1 | Back in Vat: 11/09/15 PM                                               | F |
|   | Ok to Sell: 8/10/15                                                    |   |
| l | OK to Calve: / /                                                       | ľ |
|   |                                                                        | ŀ |
|   | Cancel                                                                 | - |
| l | V/U8/U5 / 731 / Svoch28/s / Kamar & tail paint                         |   |

|    | Status:<br>Due:<br>Last PD:<br>Withholding<br>Meat:<br>Milk:<br>Dry Pd: | M Milking - Day ###<br>P Due 7/09/07<br>23/01/07<br>Period Ends:<br>8/10/15 OrbeninL<br>11/09/15 PM OrbeninL<br>/ / |  |
|----|-------------------------------------------------------------------------|----------------------------------------------------------------------------------------------------|--|
| 21 | Herd Tests<br>12/12/04<br>0.7 Litres<br>207 ICCC                        | Annual Figures<br>12/12/04<br>4432 Litres<br>96 P.I.                                                                |  |

See Date Entry for information about entering Dates.

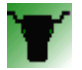

#### **Batch Insert**

To add the same event to many cows. Enter Event code and date of event. Next

| Add an Event to a      | Group of Cows             |               | Groups |          |  |
|------------------------|---------------------------|---------------|--------|----------|--|
| Step 1:                | Enter Event               | Details       |        |          |  |
| Event Co               | de: 591 DRYOFF            | ENDURO        |        |          |  |
| Date:                  | 5/03/16 🔳                 |               |        |          |  |
| Commen                 | :                         |               |        |          |  |
|                        |                           |               |        |          |  |
| Milk With              | holding Period (Days):    | 4.0           |        |          |  |
| Meat Wit               | holding Period (Days):    | 30.0          |        |          |  |
| Dry Cow                | Minimum Days Dry:         | 35            |        |          |  |
| lime of F<br>No Of Tre | rst Freatment<br>atments: | AM            |        |          |  |
| -Times p               | er Day                    |               |        |          |  |
|                        | 1 02 03 0                 | Every 2nd Day |        |          |  |
| Back i                 | Vat: 9/03/16 PM           |               |        |          |  |
| OK to                  | Gell: 5/04/16             |               |        |          |  |
| OK to                  | Calve: 10/04/16           |               |        |          |  |
|                        | E Back                    | lext          |        |          |  |
|                        |                           |               |        | X Cancel |  |
|                        |                           |               |        |          |  |

Enter the cow number press Control Enter (Ctrl and Enter together) to go to the next line. (if you have more than 1 event for the same lot of cows ie Dry cow, Teat Seal and Vaccinations. Highlight the cows, Right mouse click and copy. Then paste Ctrl V list into next batch insert.)

| Add an Event to a Group of Cows<br><b>Step 2: Choose Cows</b><br>Enter the cows you wish to add the<br>event to into this box. You can<br>paste them from excel, an email, or<br>just type them in. Put one cow per<br>line.<br>You can also over-ride the date in<br>the previous screen by adding a<br>second column separated by a<br>comma or tab (copying from Excel<br>will work ok). The date MUST be in<br>the format dd/nm/yy (ie 01/01/15,<br>not 1/1/15)<br>Please make a backup first! | /23<br>117<br>128<br>135<br>163<br>163<br>164<br>149<br>149<br>149<br>149<br>149<br>149<br>149<br>149<br>149<br>14 | Indo<br>Lut<br>Lopy<br>aste<br>Velete                                                           |
|----------------------------------------------------------------------------------------------------|----------------------------------------------------------------------------------------------------|-------------------------------------------------------------------------------------------------|
| E Back                                                                                                    |                                                                                                    | ight to left Reading order<br>how Unicode control characters<br>hsert Unicode control character |
|                                                                                                    | <u> </u>                                                                                                    | 2pen IME                                                                                        |

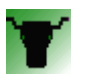

If you have typed a number incorrectly or a cow is not on the system it will show in the confirm screen.

# cows on your list were not found!

# cows will have events added

| Add an Event to a Group of               | f Cows                                                                       |                                                                                                    | -                         |         |          |
|------------------------------------------|------------------------------------------------------------------------------|----------------------------------------------------------------------------------------------------|---------------------------|---------|----------|
| Step 3: Cor<br>You are about to add this | n <b>firm</b><br>s event:                                                    | Choic<br>893 CALF S                                                                                                    | <b>es</b><br>cour vaccine |         |          |
| to these cows:                           | CourtD                                                                       | Dete                                                                                                    | commont                   |         |          |
|                                          | 1723<br>8317<br>8028<br>8035<br>8063<br>8064<br>8072<br>8144<br>8146<br>8149 | Date<br>12/04/18<br>12/04/18<br>12/04/18<br>12/04/18<br>12/04/18<br>12/04/18<br>12/04/18<br>12/04/18<br>12/04/18<br>12/04/18<br>12/04/18<br>12/04/18 | NOT FOUND                 |         | - Export |
|                                          | 8200                                                                         | 12/04/19                                                                                                    | NOT FOUND                 |         | - CAPOIT |
| 3 cows o<br>12 cows v                    | n your list<br>vill have e                                                   | were not for<br>vents addec                                                                                                    | und!<br>I                 |         |          |
| Ea                                       | ck 🛛                                                                         | 🖌 Go !                                                                                                    | ]                         |         |          |
|                                          |                                                                              |                                                                                                    |                           | 🔀 Cance | 1        |

You can export to spreadsheet to see which cows were not found.

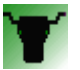

#### Entering Data From a Spreadsheet

When data has been entered into a spreadsheet on multiple dates this can be entered into Dairy Data in 1 go.

From your spreadsheet you need COW ID and Date of event ie dry off dates.

| 3916   | 03/04/18 |
|--------|----------|
| 4415   | 03/04/18 |
| 4454   | 03/04/18 |
| 4471   | 03/04/18 |
| 723    | 20/03/18 |
| 1039   | 20/03/18 |
| 1119   | 20/03/18 |
| 1204   | 20/03/18 |
| 1430   | 20/03/18 |
| 1583   | 20/03/18 |
| 1596   | 20/03/18 |
| 2208   | 20/03/18 |
| 4458   | 20/03/18 |
| 5582   | 20/03/18 |
| 1155   | 14/03/18 |
| 1321   | 14/03/18 |
| 1377   | 14/03/18 |
| 1420   | 14/03/18 |
| 1439   | 14/03/18 |
| 1462   | 14/03/18 |
| 3898   | 14/03/18 |
| 4462   | 14/03/18 |
| ALIT 4 | 14/03/18 |
| 1135   | 08/03/18 |

Open Batch insert – Enter event code, set date as today.

Paste your list from spreadsheet (both columns cow id and date). This will enter the event at the date that it was done.

|                                    | 1430   | 20/03/18 |          |  |
|------------------------------------|--------|----------|----------|--|
| Enter the cows you wish to add the | 1583   | 20/03/18 | <u> </u> |  |
| event to into this box. You can    | 1596   | 20/03/18 |          |  |
| aste them from excel, an email, or | 2208   | 20/03/18 |          |  |
| ust type them in. Put one cow per  | 4458   | 20/03/18 |          |  |
| ine.                               | 5582   | 20/03/18 |          |  |
|                                    | 1155   | 14/03/18 |          |  |
| You can also over-ride the date in | 1321   | 14/03/18 |          |  |
| he previous screen by adding a     | 1377   | 14/03/18 | _        |  |
| second column separated by a       | 1420   | 14/03/18 |          |  |
| comma or tab (copying from Excel   | 1439   | 14/03/18 | =        |  |
| vill work ok). The date MUST be in | 1462   | 14/03/18 |          |  |
| he format dd/mm/yy (ie 01/01/15,   | 3898   | 14/03/18 |          |  |
| not 1/1/15)                        | 4462   | 14/03/18 |          |  |
|                                    | ALIT 4 | 14/03/18 |          |  |
| Please make a backup first!        | 1135   | 08/03/18 |          |  |
|                                    | 539    | 05/03/18 |          |  |
|                                    | 1029   | 05/03/18 |          |  |
|                                    | 1124   | 05/03/18 |          |  |
|                                    | 1134   | 05/03/18 | -        |  |

### Heats & Matings

To update Heats or Matings, click the buttons below the list of Heats & Matings

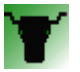

| A Changing a HEAT Rec          | ord      |        | ×  |  |  |  |  |  |  |  |  |
|--------------------------------|----------|--------|----|--|--|--|--|--|--|--|--|
| Heats & Matings                |          |        |    |  |  |  |  |  |  |  |  |
| Cow:                           | 0453     | ±      |    |  |  |  |  |  |  |  |  |
| Date:                          | 18/06/14 |        |    |  |  |  |  |  |  |  |  |
| Sire:                          | THROTTLE | ±      |    |  |  |  |  |  |  |  |  |
| Technician:                    | 5125     | ±      |    |  |  |  |  |  |  |  |  |
| Pregnant to this               | s Mating |        |    |  |  |  |  |  |  |  |  |
| Result Sex (Bull/Heifer/Mixed) |          |        |    |  |  |  |  |  |  |  |  |
| Fresh Semen                    |          |        | lE |  |  |  |  |  |  |  |  |
| Split Straw                    |          |        | Gr |  |  |  |  |  |  |  |  |
| Sexed Semen                    |          |        |    |  |  |  |  |  |  |  |  |
| On Heat ? (Y/N):               |          |        | -  |  |  |  |  |  |  |  |  |
| Time:                          |          |        |    |  |  |  |  |  |  |  |  |
|                                | ок       | Cancel | -  |  |  |  |  |  |  |  |  |

Enter information about a Heat or Mating.

For Heats, use the Sire "H"

See Date Entry for information about entering Dates.

Start typing the Sire if the Sire is not in your farm bull file Click Insert

|          | Searching   | i:            |          | Show AI  |    | Sho   | w Natura | al 👘     |        |                 |
|----------|-------------|---------------|----------|----------|----|-------|----------|----------|--------|-----------------|
| Bull ID  | National ID | NASIS Primary | Common 1 | Common 2 | AI | Breed | Owner    | Purn     | Active | Full Name       |
| #ALLORA  |             |               |          |          |    |       |          |          |        |                 |
| %11H3243 | A00008773   | 80FFJ13       |          |          | Α  | F     | TGS      | 19/05/89 |        | MAIZEFIELD BELL |
| %14H1332 |             |               |          |          | A  | F     |          |          |        |                 |
| %29H6183 |             | 29H6183       |          |          | Α  | F     |          |          |        |                 |
| %29H6309 |             | 29H6309       |          |          | A  | F     |          |          |        |                 |
| %29H6697 |             | %29H6697      |          |          | Α  |       |          |          |        |                 |
| %29H6962 |             | %29H6962      |          |          | Α  | F     |          |          |        |                 |
| %8H2085  |             | 8H2085        |          |          | A  | F     |          |          |        |                 |
| %ANGEL   |             | %ANGEL        |          |          | A  | F     |          |          |        |                 |
| %HO1876  |             |               |          |          | A  | F     |          |          |        |                 |
| 11H1937  | A00007334   | 80FFF31       |          |          | A  | F     |          | 30/04/86 |        | CONANT-ACRES-J  |
| 11H2325  | A00004678   | 80FFZ07       |          |          | A  | F     |          | 9/09/80  |        | STRICKLER MGM ( |
| 11H2356  | A00005198   | 80FFA07       |          |          | A  | F     |          | 16/04/81 |        | EXELS S-W-D EAG |
| 1102207  | 10000007    | 00551/20      |          |          |    | -     | TOC      | 20/00/00 |        | DALILO DDO CUEV |

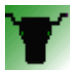

Type the Bull name or enter the NASIS code then click "Find Bull from NASIS file"

| Adding a BULLS Record | ieral ID NASIS Primary Common () Col <mark>ex</mark> |
|-----------------------|------------------------------------------------------|
| Bull Details          |                                                      |
| Bull:                 | BABYLON                                              |
| Official Bull Id:     | Find Bull from                                       |
| Nasis Code            | NASIS File                                           |
| Full Name:            |                                                      |
| National ID:          |                                                      |
| Bull Type: 💿 🗛        |                                                      |
| Breed:                | F                                                    |
| Breed 4:              | · · · · · · · · · · · · · · · · · · ·                |
| Bull Owner Code:      |                                                      |
| 2                     |                                                      |
| <b>0</b>              | Cancel                                               |
|                       |                                                      |

All likely bulls will be listed. Click Select then OK. The bull has now been added to your Farm Bull File.

| Browse the BullMa | ster file | 1     |          |                            |          |                                          | Case Dr. 1980   |       |
|-------------------|-----------|-------|----------|----------------------------|----------|------------------------------------------|-----------------|-------|
| ull Master File   |           |       |          |                            |          |                                          |                 |       |
| Official Bull ID  | Breed     | Owner | DOB      | Active                     | Common 1 | Common 2                                 | Full Name       |       |
| 9HO12470          | FFFF      | ABS   | 14/06/04 | A                          | BABYLON  | BABALON                                  | INDIJKS BABYLON |       |
|                   |           |       |          |                            |          |                                          |                 |       |
|                   |           |       |          |                            |          |                                          |                 |       |
|                   |           |       |          |                            |          |                                          |                 |       |
|                   |           |       |          |                            |          |                                          |                 |       |
|                   |           |       |          |                            |          |                                          |                 |       |
|                   |           |       |          |                            |          |                                          |                 |       |
|                   |           |       |          |                            |          |                                          |                 | •     |
|                   |           |       |          |                            |          |                                          |                 |       |
|                   |           |       |          | Update<br>from<br>Internet | Include  | Full Name in search<br>only likely bulls |                 |       |
|                   |           | _     |          | from<br>Internet           | Include  | only likely bulls                        |                 | Close |

If the bull is not listed here uncheck Include only likely bulls and click Include Full Name in search then type the bulls name again.

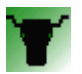

#### **Pregnancy Diagnosis**

Dairy Data assumes that all cows are empty unless you enter pregnancy diagnosis information. Use the Preg Testing Report to print out the list of cows which need Preg Testing.

To enter Preg Testing information, Go to the Cow Screen and press the F5 key or click on the Heats & Matings Tab. Then click on the Preg Testing Button.

- 1. Enter the date of the Preg Test.
- 2. Enter the Cow number.

Dairy Data brings up the list of all entered Matings for this cow to the Preg Test Date.

3. Enter the correct number of weeks pregnant. Enter 0 weeks if the cow is Empty. Continue through the preg test list. If there is no Mating listed for the weeks Pregnant enter the correct weeks, press Enter and you will be asked if you would like to create a Mating - Click yes. This will then be listed as unknown with a due date. You can press Ctrl and Enter to accept the data.

|     | Adding Preg   | gnancy Dia            | gnosis Data                    |                 |               |                    |
|-----|---------------|-----------------------|--------------------------------|-----------------|---------------|--------------------|
| Ger | neral         |                       |                                |                 |               |                    |
|     | PD Date:      | 7/10                  | )/15 🔳                         |                 |               | Data Entry History |
| (   | Cow:          | 8064                  | ±                              |                 |               |                    |
| , I | Weeks:        | 7                     | D                              | ue: 29/05/16    |               |                    |
|     | Cow           | Weeks                 | Mating Date                    | Sire            | Mating Result |                    |
|     | 8064          | 7                     | 20/08/15                       | GABE            |               |                    |
|     | 8064          | 10                    | 29/07/15                       | STRIKER         |               |                    |
|     | Click         | on a mati<br>ck (F5-T | ng or enter the<br>oggle) Comm | No. of weeks to | select it     |                    |
|     | Tuda.         | (FC T                 | -1-)                           |                 |               |                    |
|     | <u>I</u> wins | (Fo-log               | gie)                           |                 |               |                    |
|     | Predi         | cted <u>s</u> ex ·    | - Bull/Heifer/Mi               | xed (F7-Toggle) |               |                    |
|     |               |                       | <b>О</b> К                     | Cancel          |               |                    |

4. If you want to Recheck the Pregnancy, click Recheck or F5. Twins present at Preg Test F6 and if you have had the cow Sexed at Preg Test B – Bull, H – Heifer or M – Mixed or F7.

### Update a Herd Test Record

Although most times you will import Herd Test records from a file rather than type them in, you can manually type the information, or make corrections.

| 24/ved DIM 1 | Test Date | Litrees |      | Calved DIM Test Date This Test Lactation to Date PI |        |     |        |      |         |     |         |     |     |      |        |       |      |
|--------------|-----------|---------|------|-----------------------------------------------------|--------|-----|--------|------|---------|-----|---------|-----|-----|------|--------|-------|------|
| 9/07/14 232  |           | LICES   | Fat  | %                                                   | Protei | n % | Solids | ICCC | Litres: | Fat | Protein | Mik | Fat | Prot | Custom | Tests |      |
| 5/0//21 232  | 26/02/15  | 21.7    | 1.09 | 5.0                                                 | 0.82   | 3.8 | 1.91   | 97   | 6126    | 291 | 205     |     |     |      | 0      |       |      |
| 9/07/14 161  | 17/12/14  | 21.0    | 1.10 | 5.2                                                 | 0.74   | 3.5 | 1.84   | 156  | 4610    | 214 | 150     |     |     |      | 0      |       | [12] |
| 9/07/14 125  | 11/11/14  | 25.5    | 1.05 | 4.1                                                 | 0.85   | 3.3 | 1.90   | 31   | 3773    | 175 | 121     |     |     |      | 0      |       |      |
| 9/07/14 61   | 8/09/14   | 31.8    | 1.52 | 4.8                                                 | 1.01   | 3.2 | 2.53   | 49   | 1940    | 93  | 62      |     |     |      | 4      |       |      |

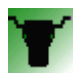

#### Event Codes - Choosing an Event

Some Data Entry screens require you to select an Event Code.

Events in Dairy Data all have a 3 digit Event Code.

1. You will notice that when you begin to enter the Event Code, the nearest matching event is displayed in blue immediately after the cursor. To select this Event at any time, press Enter or Tab.

2. Whilst entering an event Code, you can use the Up or Down arrow keys to scroll through the Events. Press Enter or Tab when the Event you want appears.

3. You can also search for an event by Name or Description. If you press the Space Bar, enter a Code or start typing the Description, the list of Event Codes appears – You can also print a full list of the codes from here.

| Code                  | Description          | Brief    |  |  |  |
|-----------------------|----------------------|----------|--|--|--|
| 500                   | MASTITIS-UNSPEC.QTR. | Mastitis |  |  |  |
| 501                   | MASTITIS LEFT FORE   | MastitLF |  |  |  |
| 502                   | MASTITIS RIGHT FRONT | MastitRF |  |  |  |
| 503                   | MASTITIS LEFT HIND   | MastitLH |  |  |  |
| 504                   | MASTITIS RIGHT HIND  | MastitRH |  |  |  |
| 510                   | MASTITIS 2 QTRS.     | Mas.2Qtr |  |  |  |
| 530                   | MASTITIS 3 QTRS.     | Mas.3Qtr |  |  |  |
| 540                   | MASTITIS 4 QTRS.     | Mas.4Qtr |  |  |  |
| 545                   | MASTITIS-SUBCLINIC   | Mas.SubC |  |  |  |
| 560                   | BLACK MASTITIS       | MasBlack |  |  |  |
| <ul> <li>■</li> </ul> |                      | 4        |  |  |  |

If you incorrectly enter an event i.e. sold, delete this event then Verify Data this will bring the cow back alive.

#### Data Entry - Selecting a Cow

Many Data Entry screens require you to select a Cow. There are several quick ways to do this in Dairy Data.

1. You will notice that when you begin to enter the Cow's ID, the nearest matching cow is displayed in blue immediately after the cursor. To select this cow at any time, press Enter or Tab.

2. Whilst entering a cow ID, you can use the Up or Down arrow keys to scroll through the cows in ID order.

3. If you press the Space Bar, enter a cow ID that is not on file, or click the button next to the Cow Entry Field, a list of available cows in your herd will appear and you can choose the cow you want from this list.

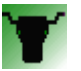

# **Reports Menu**

To see the Reports Menu, click on the Reports button on the Toolbar at the top of the screen.

| 👕 Dairy Data for Windows - Licenced to Warrnambool Veterinary Clinic                          | Indiana Tar Manadah |
|-----------------------------------------------------------------------------------------------|---------------------|
| <u>File Edit Browse Wind</u> ow <u>H</u> elp                                                  |                     |
| Cow 📄 Reports 💫 Utilities 🧰 Vet Reports 📝 Statistics 🗰 Calendar 📻 Calculator 🔀 MSD Calculator | Close               |
| A Main Cow Screen                                                                             |                     |
|                                                                                               |                     |

To print or view a report, click on the appropriate button. Depending on the report, you will be presented with a series of options to customise your report.

Make sure that you have ticked Do Not use pdf viewer for reports.

| Menu                           |                        |                           |                         |
|--------------------------------|------------------------|---------------------------|-------------------------|
| not use pdf p view for reports |                        |                           |                         |
| Action Reports                 | Cow Reports            | Management Reports        | Mastitis / Herd Tests   |
| Vet Check List                 | Wall Chart             | Herd Progress Report      | Cell Count Report       |
| Preg Test List                 | Cow Group Reports      | Cows Due to Calve         | Ginical Mastitis Report |
| Dry Off List                   | Stock Register         | Cows that have Calved     | Annual Cow Production   |
| Induction Listing              | Individual Cow History | Cows Lost from Herd       | Herd Test Reports       |
| Transition Cow List            | Heats & Matings        | Predicted Stock Numbers   | Herd Test Worksheet     |
| Farm Reports                   | Events Report          | Weight Reports            | Stale Cows              |
| Farm Production                | Empty Cows             | Expected Heat Dates       |                         |
| InCalf Benchmark Report        | Calving Ease           | Withholding Report        | Design your own Reports |
| Farm Diary Report              | Historical Cow Status  | Lactation Length Analysis | Close                   |

#### Dairy Data for Windows – User Manual 18 Action Reports

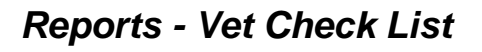

Use this report to generate lists of cows for routine Herd Health type visits by your Veterinarian. You can include or exclude Preg tests, Non Cycling Cows, Dirty Cows etc ... Print a Draft list and Full Report.

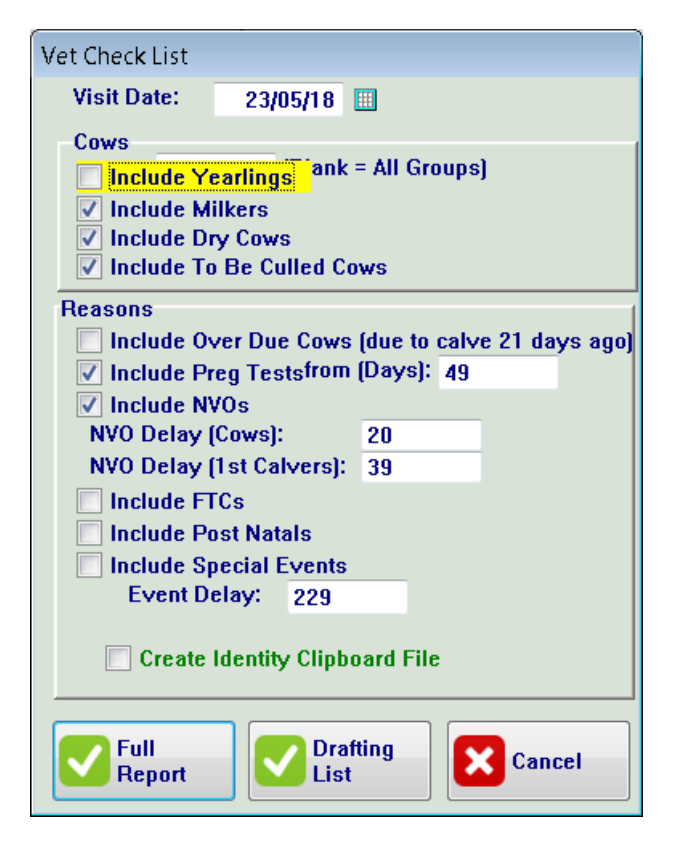

| Vet  | Check Re                      | port for                      |                   |                        |                       |                       | Printed: 8/           | 10/15 2-29            | РМ                   |
|------|-------------------------------|-------------------------------|-------------------|------------------------|-----------------------|-----------------------|-----------------------|-----------------------|----------------------|
| Milk | ding: Preg Te<br>ers, Dry Cow | sts, NVOS, F<br>s, To Be Cull | ed Cows, for cows | in all Groups          |                       |                       |                       | Page 1                |                      |
| Cow  | Status                        | Last Heat                     | Result            | Reason                 |                       |                       |                       |                       |                      |
| 0007 | 7/08/15<br>EM 16              | No Heat                       | 1                 | N.V.O.<br>  62 Days    | POSTNATAL<br>         | CidrGnRH<br> 24/08/15 | OrbeninL<br> 15/08/15 | MastitLF<br> 15/08/15 | Pullca:<br>  7/08/15 |
| 0039 | 11/07/14<br>EM 16             | 31/07/15<br>GABE              | 1                 | PREG TEST<br> 10 Weeks | Deworm<br>  6/05/15   | PD Empty<br>  4/03/15 | PD Empty<br>  1/12/14 | CidrGnRH<br>  4/09/14 | CidrGn]<br> 14/08/14 |
| 0047 | 20/07/15<br>EM 16             | No Heat                       | 1                 | N.V.O.<br>  80 Days    | CidrGnRH<br> 24/08/15 | Oxytet<br>  8/08/15   | Visvag 4<br>  3/08/15 | Ir.MetCr<br>  3/08/15 | Pullca:<br> 20/07/15 |
| 0052 | 10/06/15<br>EM 16             | 12/08/15<br>STRIKER           | 1                 | PREG TEST<br> 08 Weeks | CidrGnRH<br>  3/08/15 | Cancer<br>  7/07/15   | Salmonel<br> 17/06/15 | Oxytet<br> 17/06/15   | 4-in-1<br> 13/06/15  |
| 0155 | 28/08/15<br>EM 16             | No Heat                       | 1                 | N.V.O.<br>  41 Days    | POSTNATAL             | 1                     |                       |                       |                      |
| 0201 | 24/06/15<br>EM 16             | 30/07/15<br>STRIKER           | 1                 | PREG TEST<br> 10 Weeks | Penicill<br> 14/08/15 | FootRot<br> 14/08/15  | OrbeninL<br>  9/08/15 | Mas.3Qtr<br>  9/08/15 |                      |
| 0395 | 12/05/14<br>EM 16             | 20/07/15<br>AMICI             | 1                 | PREG TEST<br> 11 Weeks | Bloat<br>  1/07/15    | Oxytet<br>  1/07/15   | BloatDch<br>  1/07/15 | Deworm<br>  6/05/15   | PD Emp1<br>  4/03/15 |
| 0529 | 6/08/14                       | 23/08/15                      | 1                 | POSTNATAL              | PD Empty              | Deworm                | PD-Twins              | PD.Preg.              | PD Emp1              |

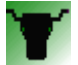

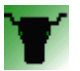

### **Reports - Preg Test List**

Standard report prints out all cows and their most recent matings with Sire in 3 columns.

Compact Report prints out all cows with their most recent matings in 6 columns.

If you check the "Include All Matings" box, each mating this current season will be listed on the report.

To recheck already diagnosed pregnant cows click - Include cows already diagnosed pregnant.

| Pregnancy Test List                       |  |  |  |  |  |  |  |
|-------------------------------------------|--|--|--|--|--|--|--|
| Group: (Blank = All Groups)               |  |  |  |  |  |  |  |
| Include Milkers                           |  |  |  |  |  |  |  |
| ✓ Include Dry Cows                        |  |  |  |  |  |  |  |
| Include Yearlings                         |  |  |  |  |  |  |  |
| ✓ Include To Be Culled Cows               |  |  |  |  |  |  |  |
| ✓ Include Unjoined Cows                   |  |  |  |  |  |  |  |
| ✓ Include All Matings                     |  |  |  |  |  |  |  |
| Earliest Pregnancy: 0 Weeks               |  |  |  |  |  |  |  |
| Preg Test Date: 12/04/18                  |  |  |  |  |  |  |  |
| Exclude if Preg Tested in last: 42 days   |  |  |  |  |  |  |  |
| Exclude if calved less than: 0 days       |  |  |  |  |  |  |  |
| 🗹 Include cows already diagnosed pregnant |  |  |  |  |  |  |  |
| Create an Identity Clipboard File         |  |  |  |  |  |  |  |
| Standard<br>Report Compact Cancel         |  |  |  |  |  |  |  |

### **Reports - Dry Off List**

This report allows you to enter in your preferred length of dry period and your induction strategy, and then calculates when to dry your cows off. This can be done in Date Order or Cow Order. You can also set a date range ie. Cows to dry off this week only.

| Dry Off Repo<br>All cows<br>Including: Milkers | <b>rt (date o</b><br>s, To Be Cull | rder) for DairyData Mo | o <b>del Farn</b><br>ups | n             | 14/10/15 | 11-43AM<br>Page: 1 | Y              |
|------------------------------------------------|------------------------------------|------------------------|--------------------------|---------------|----------|--------------------|----------------|
| Cow                                            | Status                             | Dry Off Date Treatment | Due                      | Sire          | Induce   | Litres             | MastICCC > 250 |
| 1140                                           | PM UF 6                            | 25/01/15               | 26/03/1                  | 5 DOUBLEDUTCH | I        | 22.9               |                |
| 1460                                           | PM UF 5                            | 25/01/15               | 26/03/1                  | 5 HISTORY     |          | 19.5               |                |
| 1462                                           | PM UX 5                            | 25/01/15               | 26/03/1                  | 5 HISTORY     |          | 24.4               |                |
| 1599                                           | PM UX 4                            | 25/01/15               | 26/03/1                  | 5 DOUBLEDUTCH | l I      | 20.2               |                |
| 1785                                           | PM FX 3                            | 25/01/15               | 26/03/1                  | 5 HISTORY     |          | 18.2               |                |
| 0941                                           | PM FF 8                            | 26/01/15               | 27/03/1                  | 5 GEROLD      |          | 16.7               |                |
| 0983                                           | PM FF 8                            | 26/01/15               | 27/03/1                  | 5 GEROLD      |          | 15.9               |                |
| 1144                                           | PM FF 6                            | 26/01/15               | 27/03/1                  | 5 JACKOVICH   |          | 22.8               |                |
| 1154                                           | PMF 6                              | 26/01/15               | 27/03/1                  | 5 GEROLD      |          | 24.6               |                |
| 1255                                           | PMX 6                              | 26/01/15               | 27/03/1                  | 5 SOTO        |          | 22.6               |                |
| 1360                                           | PM FF 5                            | 26/01/15               | 27/03/1                  | 5 GEROLD      |          | 23.9               |                |
| 1380                                           | PM FF 5                            | 26/01/15               | 27/03/1                  | 5 GEROLD      |          | 15.8               |                |
| 1438                                           | PM FF 5                            | 26/01/15               | 27/03/1                  | 5 DOUBLEDUTCH | I        | 21.9               |                |
| 1486                                           | PM FF 4                            | 26/01/15               | 27/03/1                  | 5 GEROLD      |          | 20.9               | M              |

#### **Reports - Induction Listing**

If you are going to induce cows, it makes sense to induce them as early as possible. This report calculates the earliest induction date for your late calving cows.

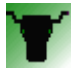

| nduction Report                           | Mari Propress Report                |
|-------------------------------------------|-------------------------------------|
| Group: [Blank = All Groups]               |                                     |
|                                           |                                     |
| Include Milkers                           |                                     |
| Include Dry Cows                          |                                     |
| Include Yearlings                         |                                     |
| How many days before due date to Induce 1 | ?: 80 (eg 80 days)                  |
| How many days do you wish to calve for?:  | 56 🗧 Change Mating Start Date       |
| Induce all cows due to calve on or after: | 23/06/16                            |
| Earliest Induction Date:                  | 28/04/16 🔟 Calving Start = 28/04/16 |
| Do not induce cows due to calve after:    | 8/10/16                             |
|                                           |                                     |
| Exclude if already induced this season    |                                     |
| Which Cows ?                              |                                     |
| Include All Cows                          | A MODILE TO AND A MODILE TO         |
| or include inductions due between:        | 14/09/15 and: 24/10/15              |
| Report Order                              |                                     |
| <ul> <li>Date Order</li> </ul>            |                                     |
| Cow Order                                 |                                     |
|                                           |                                     |
| 🗹 Report                                  | × Cancel                            |
|                                           |                                     |

### **Reports - Transition Cow List**

This Report allows you to set the time before calving to bring the Dry cows closer before their due date.

| Repo     | rt Previev | v | -       | mand to Warne   |               |                |              |                 |                   |                    |            |                  | x |
|----------|------------|---|---------|-----------------|---------------|----------------|--------------|-----------------|-------------------|--------------------|------------|------------------|---|
| н        | •          | • | н       |                 | ۹ 🕂           | 1 🖬 💋          | 🤌 🔀 🖻        |                 |                   | 👌 🏅                | ) 🔭 👌      |                  |   |
| Pages To | Print:     |   |         | Search:         |               | ۹              |              | <u>C</u> opies: | 1 🖨 <u>P</u> age: | 1 🌻 of             | 5          |                  |   |
| 1        |            |   |         |                 |               |                |              |                 |                   |                    |            |                  | * |
| *        |            |   |         |                 |               |                |              |                 |                   |                    |            |                  |   |
|          |            |   |         |                 |               |                |              |                 |                   |                    |            |                  |   |
|          |            |   | Tran    | sition Repo     | ort (date or  | der) for Dai   | irvData Mod  | el Farm         |                   |                    | _          |                  |   |
|          |            |   | All cov | vs ·            | •             |                |              |                 | 10/12             | 2/15 10-55AM       |            |                  |   |
|          |            |   | Includi | ing: Milkers, T | o Be Culled C | ows for cows i | n all Groups |                 |                   | Page: 1            |            |                  |   |
|          |            |   |         |                 | -             | -              |              | _               |                   |                    |            |                  |   |
|          |            |   | Cow     | Transition      | Due           | Cow            | Transition   | Due             | Cow               | Transition         | Due        |                  |   |
|          |            |   | 9414    | 2/03/15         | 23/03/15      | 9545           | 6/03/15      | 27/03/15        | 2122              | 7/03/15            | y 28/03/15 |                  |   |
|          |            |   | 1140    | 5/03/15         | 26/03/15      | 0835           | 7/03/15      | 28/03/15        | 2123              | 7/03/15            | y 28/03/15 |                  |   |
|          |            |   | 1425    | 5/03/15         | 26/03/15      | 1134           | 7/03/15      | 28/03/15        | 2135              | 7/03/15            | y 28/03/15 |                  |   |
|          |            |   | 1460    | 5/03/15         | 26/03/15      | 1100           | 7/03/15      | 28/03/15        | 2137              | 7/03/15            | y 28/03/15 |                  |   |
|          |            |   | 1599    | 5/03/15         | 26/03/15      | 1226           | 7/03/15      | 28/03/15        | 2145              | 7/03/15            | y 28/03/15 |                  | = |
|          |            |   | 1785    | 5/03/15         | 26/03/15      | 1244           | 7/03/15      | 28/03/15        | 2149              | 7/03/15            | v 28/03/15 |                  |   |
|          |            |   | 0941    | 6/03/15         | 27/03/15      | 1281           | 7/03/15      | 28/03/15        | 2169              | 7/03/15            | y 28/03/15 |                  |   |
|          |            |   | 0983    | 6/03/15         | 27/03/15      | 1304           | 7/03/15      | 28/03/15        | 2174              | 7/03/15            | y 28/03/15 |                  |   |
|          |            |   | 1144    | 6/03/15         | 27/03/15      | 1307           | 7/03/15      | 28/03/15        | 2177              | 7/03/15            | y 28/03/15 |                  |   |
|          |            |   | 1154    | 6/03/15         | 27/03/15      | 1359           | 7/03/15      | 28/03/15        | 2184              | 7/03/15            | y 28/03/15 |                  |   |
|          |            |   | 1200    | 6/03/15         | 27/03/15      | 1303           | 7/03/15      | 28/03/15        | 2189              | 7/03/15            | y 28/03/15 |                  |   |
|          |            |   | 1380    | 6/03/15         | 27/03/15      | 1/16           | 7/03/15      | 28/03/15        | 2191              | 7/03/15            | y 28/03/15 |                  |   |
|          |            |   | 1409    | 6/03/15         | 27/03/15      | 1417           | 7/03/15      | 28/03/15        | 2198              | 7/03/15            | v 28/03/15 |                  |   |
|          |            |   | 1438    | 6/03/15         | 27/03/15      | 1433           | 7/03/15      | 28/03/15        | 2207              | 7/03/15            | y 28/03/15 |                  |   |
|          |            |   | 1486    | 6/03/15         | 27/03/15      | 1468           | 7/03/15      | 28/03/15        | 2210              | 7/03/15            | y 28/03/15 |                  |   |
|          |            |   | 1510    | 6/03/15         | 27/03/15      | 1534           | 7/03/15      | 28/03/15        | 2215              | 7/03/15            | y 28/03/15 |                  |   |
|          |            |   | 1514    | 6/03/15         | 27/03/15      | 1536           | 7/03/15      | 28/03/15        | 2217              | 7/03/15            | y 28/03/15 |                  |   |
|          |            |   | 1544    | 6/03/15         | 27/03/15      | 1538           | 7/03/15      | 28/03/15        | 9017              | 7/03/15            | y 28/03/15 |                  |   |
|          |            |   | 1772    | 6/03/15         | 27/03/15      | 10/0           | 7/03/15      | 28/03/15        | 0131              | 8/03/15            | 29/03/15   |                  |   |
|          |            |   | 1816    | 6/03/15         | 27/03/15      | 1642           | 7/03/15      | 28/03/15        | 1143              | 8/03/15            | 29/03/15   |                  |   |
|          |            |   | 1831    | 6/03/15         | 27/03/15      | 1667           | 7/03/15      | 28/03/15        | 1269              | 8/03/15            | 29/03/15   |                  |   |
|          |            |   | 1846    | 6/03/15         | 27/03/15      | 1676           | 7/03/15      | 28/03/15        | 1290              | 8/03/15            | 29/03/15   |                  |   |
|          |            |   | 1899    | 6/03/15         | 27/03/15      | 1690           | 7/03/15      | 28/03/15        | 1319              | 8/03/15            | 29/03/15   |                  |   |
|          |            |   | 1959    | 6/03/15         | y 27/03/15    | 1704           | 7/03/15      | 28/03/15        | 1378              | 8/03/15            | 29/03/15   |                  |   |
|          |            |   | 1969    | 6/03/15         | y 27/03/15    | 1724           | 7/03/15      | 28/03/15        | 1390              | 8/03/15            | 29/03/15   |                  |   |
|          |            |   | 1970    | 6/03/15         | y 27/03/15    | 1750           | 7/03/15      | 28/03/15        | 1400              | 8/03/15            | 29/03/15   |                  |   |
|          |            |   | 1970    | 6/03/15         | y 27/03/15    | 1705           | 7/03/15      | 28/03/15        | 1424              | 0/03/15<br>8/03/15 | 29/03/15   |                  |   |
|          |            |   | 1992    | 6/03/15         | v 27/03/15    | 1788           | 7/03/15      | 28/03/15        | 1609              | 8/03/15            | 29/03/15   |                  |   |
|          |            |   | 2009    | 6/03/15         | y 27/03/15    | 1810           | 7/03/15      | 28/03/15        | 1630              | 8/03/15            | 29/03/15   |                  |   |
|          |            |   | 2017    | 6/03/15         | y 27/03/15    | 1840           | 7/03/15      | 28/03/15        | 1631              | 8/03/15            | 29/03/15   |                  |   |
|          |            |   | 2021    | 6/03/15         | y 27/03/15    | 1850           | 7/03/15      | 28/03/15        | 1666              | 8/03/15            | 29/03/15   |                  |   |
|          |            |   | 2023    | 6/03/15         | y 27/03/15    | 1886           | 7/03/15      | 28/03/15        | 1718              | 8/03/15            | 29/03/15   |                  |   |
|          |            |   | 2025    | 6/03/15         | y 27/03/15    | 1900           | 7/03/15      | 28/03/15        | 1728              | 8/03/15            | 29/03/15   |                  | Ŧ |
|          |            |   |         |                 |               |                |              |                 |                   | 7001               | n: 100%    | 5 pages, 467.0Kb |   |

#### Dairy Data for Windows – User Manual <sup>21</sup> Farm Reports

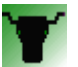

#### **Reports - Farm Production**

This report calculates your Farm Production, which is entered via a button on the Utilities Menu.

#### **Report - In Calf Benchmarks**

This report calculates your 6 week In Calf Rates and your 20 Week Empty Rates. You need to have a Mating Start Date entered in the Farm Diary.

### **Reports - Farm Diary Report**

The Farm Diary is used to keep track of Herd Tests, Weigh Dates, and Mating Start Dates. You can also add your own entries. (Entries done through Farm Diary in Utilities).

#### Dairy Data for Windows – User Manual 22 Cow Reports

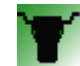

### Reports – Wall Chart

This report contains a complete summary of each Cow. The Cow, her Herd Status, her Pregnancy Status, and her most recent Calving date are in the left column.

All her Heats and Matings this season are listed, as are all her events. Her current Due Date is listed in the right hand column with Sire.

This is a useful report to print and take to the Dairy if you do not have a computer there.

#### Reports – Cow Group Reports

This report allows you to list all the cows in a given group, all the cows not in any group, or all the cows that are in all groups.

#### **Reports - Stock Register**

This Report allows you to print a register of all the stock on your farm in Status order: Dry/Milking/Yearling/Calves.

#### **Reports - Individual Cow History**

Individual Cow History – gives a complete History for a Cow.

#### **Reports – Heats & Matings**

This Report allows you to list Heats and or Matings for all bulls or a specific bull over a certain period of time and calculate conception rates. In Cow Order or Date Order.

### **Reports - Events Report**

This Report allows you to list event codes that occurred within a specified date range.

### **Reports - Empty Cows**

This Report lists all the Empty cows and the Suspect Empty Cows since Preg Test.

### Reports – Calving Ease

This Report is generated from the data entered at calving. Cows that needed assistance at calving etc.

#### **Reports – Historical Cow Status**

This Report allows you to calculate your stock on hand at any given date.

#### Dairy Data for Windows – User Manual <sup>23</sup> Management Reports

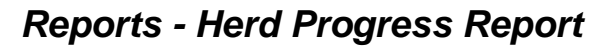

This Report provides a "Snapshot" of your farm performance. A summary of basic reproductive indices, significant recent events such as Mastitis, Milk Fever, lameness and Dead/Sold.

#### **Reports - Cows Due to Calve**

This Report lists all pregnant cows in either Date order or Cow order. You must enter Pregnancy Diagnosis information for cows to appear on this list.

#### **Reports - Cows That Have Calved**

This Report lists cows that have calved in either Date or Cow order.

#### Reports - Cows lost from the herd

This report lists Dead and Sold Cows between a date range by Cow order or Date order.

#### **Reports - Predicted Stock Numbers**

This report allows you to enter a dry off and an induction strategy, then it calculates your predicted Stock numbers in a running date order. Using the Dry off and due to calve dates.

It is designed to help with feed budgeting.

#### **Reports - Weight Reports**

The Weight Reports lists all weighing's for stock of a given age group. It calculates Average Daily Gains and Averages.

The report can print in Cow ID, Weight or Breed order.

The Weigh Dates that form the column headings must be entered in the Farm Diary.

To add a weight, add a weigh event (code 10) and put the weight in the comment field.

#### **Reports - Expected Heat Dates**

This report prints out a list of which cows are due to come on heat in the next 21 days based on their recent heats if data has been entered.

### **Reports – Withholding Report**

This report gives all Milk, Meat and Dry Period withholds when events have been entered with an withhold period.

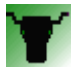

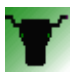

#### **Reports – Lactation Length Analysis**

This report includes only cows dried off within the date range.

Carryover cows (lactation length >365days) are not included in averages.

## Mastitis / Herd Tests

#### **Reports - Cell Count Report**

This report lists cell counts for each cow.

ICCCs from the previous lactation are in italics, and high ICCCs are in red.

#### Reports – Clinical Mastitis Report

This report lists clinical mastitis cases and treatments that have been entered.

#### **Reports - Annual Cow Production**

This Report recalculates whole of lactation data from herd tests and prints it using the same standard calculations as your Herd Test Centre.

#### **Reports - Herd Test Reports**

This Report analyses Herd Test information and generates a summary of it.

#### **Reports - Herd Test Worksheet**

This Report lists all cows which calved within a defined date range along with the Cow ID, Herd Test ID, National ID, and the details of any calves reared. It is a good way to supply your herd test Centre with information prior to herd testing.

#### **Reports - Stale Cows**

This Report will show cows that have not calved by a selected date. This report can be exported to spreadsheet.

#### Reports – Design your own Reports

Dairy Data will allow you to design your own report layouts and queries. You can then match a report layout with a query and print it.

This is a wizard driven process - just follow the prompts!

### **Menu - Utilities**

To navigate to the Utilities Menu, click the Utilities button on the Toolbar at the top of the screen.

#### Dairy Data for Windows – User Manual 25 Dairy Data for Windows - Licenced to wvc - [U file Edit Browse Window Help - - × Version: 9 Build:4,110 nts 🔧 Utiliti /et Reports 📝 Statistics 🔠 Calendar 📻 Calculator 🔀 MSD Calculator 🔀 Close Cows ∢ ⊳× Utilities Menu Utilities Data Entry Download Export Update Earm Details Export your Cows Back Up or Restore Download a Herd Test wnload from an ADHIS Dump Farm Djary Verify Data a, Export a Herd Test Do Do BMCCs Add an Event to a Group of Cows Download from a DIF File Export Heats/Matings Farm Production D 🗈 ign your own <u>R</u>eports Download Heats & Matings from a CSV File Export Events 😻 Update Tech<u>n</u>ician File Download Weights from an Aglinker File Export Production **Culling Scores** Update Bull File ->>> Iransfer Cows to another Farm 品 Calculate PIs Create ADHIS Export Files IDENTITY Software Import or Export Recalculate Lactation to Date figures Semen Inventor Un<u>Z</u>ip a Zip File

# **Data Entry**

#### Utilities – Update Farm Details

The Farm File contains information about the owner and location of the farm, the farm area, and the Current Mating Start Date.

Each time you start a new mating period, you should update the Mating Start Date in the Farm File.

#### **Utilities - Farm Diary**

The Farm Diary keeps track of Herd Test Dates, Weigh Dates, and Mating Start Dates. You can also add your own Diary Entries.

#### Utilities - BMCC's

This Procedure allows you to record your BMCCs.

#### **Utilities - Farm Production**

You can enter your farm Production into dairy data. You can choose whether to enter daily, 10 daily or monthly summary data.

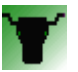

### Utilities – Update Technician File

Some Data Entry screens require you to select an AI Technician. There are several quick ways to do this in Dairy Data.

1. You will notice that when you begin to enter the Technician, the nearest matching one is displayed in blue immediately after the cursor. To select this technician at any time, press Enter or Tab.

2. Whilst entering a Technician, you can use the Up or Down arrow keys to scroll through the Technicians.

3. If you press the Space Bar, enter a Technician that is not on file, or click the button next to the Technician Entry Field, a list of available Technicians will appear and you can choose the Technician you want from this list or add a new one.

#### Utilities - Update Bull File

Some Data Entry screens require you to select a Bull. There are several quick ways to do this in Dairy Data.

1. You will notice that when you begin to enter the Bull's ID, the nearest matching Bull is displayed in blue immediately after the cursor. To select this Bull at any time, press Enter or Tab.

2. Whilst entering a Bull, you can use the Up or Down arrow keys to scroll through the Bulls. Press Enter or Tab when the Bull you want appears.

3. If you press the Space Bar, enter a Bull that is not on file, or click the button next to the Bull Entry Field, a list of available Bulls in your herd will appear.

You can search for a Bull by typing in a part of it's Name, Secondary Nasis Code or National ID at this point.

You can add a new bull at this point by clicking insert. From here you can enter information about the Bulls in your herd. If you don't know some of the information, just leave it blank. (see Heats & Matings for adding bulls)

#### **Utilities – Semen Inventory**

To keep track of semen purchased/used – Insert the Number of straws purchased per Bull. When matings are entered this will calculate your remaining stock inventory.

#### Dairy Data for Windows – User Manual <sup>27</sup> Utilities

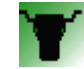

#### Utilities - Back Up or Restore

#### Back Up

To Back up Dairy Data Click Back Up, then the Advanced Backup to Disk tab. If backing up to a USB, click the gray box with the blue dots and the end of the line. Select your USB drive. Also change your file name by adding the date so if you ever need to go back to a previous backup you can. (Do not use . or / in file name) Click Back Up Now.

| Backup and Restore D | airy Data                                                                                                    |                                           |                                                                                                    |
|----------------------|----------------------------------------------------------------------------------------------------|-------------------------------------------|----------------------------------------------------------------------------------------------------|
| Backup               | and Restore                                                                                                    | Dairy Data 2016<br>C:\DairyData\DAIRYDEMO | Create a ZIP Backup                                                                                                    |
| Back Up              | Click this button to Back Up your<br>Dairy Data files for safe keeping.<br>Click this button to completely<br>replace your current Data with<br>that from a Back Up File. |                                           | Backup to Floppy Disk Advanced Backup to DISK Make a Backup and Email it<br>Dairy Data for Windows can create backups of your Data.<br>We recommend you keep several floppy disks in a box. Use the Front one<br>to make a Backup, then put it at the back of the box. This way if you have<br>a damaged backup, you will still have a previous backup to go back to<br>It is wise to take a backup to a different building from time to time to<br>Choose a name for your Backup File. It should end with '.zip' |
| Return               | Back to Dairy Data                                                                                                    |                                           | Name of Backup File: C:\DairyData\DairyDataDemo21Apr16ddbackup.zip                                                                                                    |
|                      | Exit Completely                                                                                                    |                                           | Back Up Now Cancel                                                                                                    |
| Exit<br>Completely   |                                                                                                    | Dairy Data for Windows                    |                                                                                                    |
| or Cours Du          |                                                                                                    |                                           |                                                                                                    |

#### Restore

If you are needing to restore Dairy Data or have been sent a backup with changes. (Save the backup sent to you to your computer, remember where you saved it to on your computer) Click Resotore, click the grey box at the end with the blue dots, find where you saved the backup on your computer, select, open then Restore Now.

| Restore from Zip Arch         | ive<br>Restore from a Floppy Disk                                 |
|-------------------------------|-------------------------------------------------------------------|
| Restoring mear<br>reversible! | is replacing your current data with data from a backup. It is not |
| Backup File: CAD              | airyDataUDAIRYDEMO(butyersion9a.zip                               |

#### Utilities - Verify Data

This Procedure checks for errors in your data.

Dairy Data maintains a Status file so that the Herd Status of a cow can be determined at any point in the past. This procedure re-generates that file, and checks for other errors in Data integrity. You should run this procedure after adding calvings, Dry off events, importing data from a file, or if you have any other reason to suspect errors in your data.

#### Utilities – Add an Event to a Group of Cows

This procedure will allow you to add an event to a number of cows at once. These cows can be selected by Group, Herd Status, Calving Date, Pregnant or Empty. You can add a sold event for cows

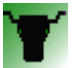

not Preg Tested Since ......

#### Utilities – Design your own Reports

Dairy Data will allow you to design your own report layouts and queries. You can then match a report layout with a query and print it.

This is a wizard driven process - just follow the prompts!

#### **Utilities – Culling Score**

This utility helps you make culling decisions. You can assign scores for many of the important traits that may lead to a culling decision. Dairy Data will add them up for each cow. You can then print them or export the list to a spreadsheet.

#### **Utilities – Transfer Cows to another Farm**

Dairy Data will allow you to transfer cows to another Farm.

You can either make a direct copy of the cow's record on the other farm, or Dairy Data can automatically create events that sell the cow on one farm and purchase it on the other.

#### Utilities – Recalculate Lactation to Date figures

This procedure re-calculates the Lactation to date figures based on your herd test data, and the calving dates in Dairy Data.

#### Dairy Data for Windows – User Manual 29 Download

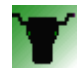

#### Utilities – Download a Herd Test

Save Herd Test file to your computer from email. (Remember the location you save this file to).

Click Download a Herd Test

Make sure you have **BACKED UP** before proceeding!

Download From File

|   | A Downloading a Herd Test (Not Responding)                                                                                                    |  |  |  |  |  |  |  |
|---|----------------------------------------------------------------------------------------------------|--|--|--|--|--|--|--|
|   | Warning !!<br>Make a backup of your Data before downloading from any file. If the<br>file has corruptions in it, this will make an irreversible mess of your<br>data!!!<br>To Make a Backup Now Click Here |  |  |  |  |  |  |  |
| ł | Import a Herd Test from a FILE                                                                                                    |  |  |  |  |  |  |  |
|   | This procerdure will download herd test information from a zip file, a DIF File, or an ADHIS<br>Dump file that has been provided by your herd test centre.                                                 |  |  |  |  |  |  |  |
|   | Download from<br>EMAIL                                                                                                    |  |  |  |  |  |  |  |
|   | Download from<br>FILE                                                                                                    |  |  |  |  |  |  |  |
|   | Cancel                                                                                                    |  |  |  |  |  |  |  |

Select the Herd Test file. (Saved on your computer)

The Herd Test will start downloading, it will automatically unzip your file. Ignore any prompts given – Do not Abort.

Once finished Verify Data.

Your Herd Test will now be added.

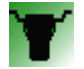

#### Utilities – Download from an ADHIS Dump

This procedure allows you to download information from an ADHIS DUMP which you can obtain from your Herd Test Centre or other software programs.

An ADHIS DUMP consists of a group of several files each containing a specific type of information. You need to ensure that your Herd Test Centre includes the specific record types you want in your ADHIS Dump. ADHIS Dumps tend to contain all the information the herd test has sometimes going back many years.

Save file to your computer or on USB.

If the file is .zip you will need to unzip the file first. (See UnZip a Zip file)

Make sure you have **BACKED UP** before proceeding.

Click Download From An ADHIS Dump.

Search for the file (saved on your computer or USB).

#### NEXT

If you enter all Dry Off and Calving data you only need to select – Add Herd Test Information and Use Herd Test Numbers as the Primary ID (instead of Names). But if you give all of this information to the Herd Test Centre to enter you will need to select them ALL (Except for add events from 116 file)

| Download | ling from an ADHIS File                                                                                                    |
|----------|----------------------------------------------------------------------------------------------------|
| Step 2:  | Choose which Information to Download:<br>Note that a DIF File may or may net contain all of this<br>information. Consult your Herd Test Centre if you are in<br>doubt. |
|          | Previous Next S Cancel                                                                                                    |

Next

Download

Close report when finished.

#### Verify Data

Check Main Cow Screen to see if Herd Test has come through.

Back up again.

#### Utilities - Download - DIF Files

DIF Files are an easy way to get consist of one file which may contain several different record types.

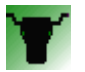

### Utilities – Download Heats & Matings from a CSV File

A CSV (Comma Separated Values) File consists of information in columns separated by commas. Dairy Data can import matings from a CSV file provided it has the correct structure.

The first line (or Header Line) contains information about what is in each column. There can be upto 20 columns. The following columns are used – all other columns are ignored. (\* = required)

| Downloading Heats and Matings from a CSV File                                                                                              | Received                                            |
|----------------------------------------------------------------------------------------------------|-----------------------------------------------------|
|                                                                                                    |                                                     |
|                                                                                                    |                                                     |
| Step 1: Select the File you wish to Download from:                                                                                         |                                                     |
| Note: The first Line of your CSV File must contain the name of the in following columns are used - all other columns are ignored: (* = rec | nformation contained in that column. The<br>juired) |
| Data                                                                                                    | Column Header                                       |
| * Cow National ID, Herd Test Number, or Cow ID                                                                                             | Must contain the word COW                           |
| * Date of Mating (dd/mm/yy, dd/mm/yyyy, dd.mm.yy, dd.mm.yyyy)                                                                              | Must contain the word DATE                          |
| * Sire                                                                                                    | Must contain the word SIRE or BULL                  |
| Technician                                                                                                    | Must contain the word TECH                          |
| Split Straw                                                                                                    | Must contain the word SPLIT                         |
| Sexed Semen (Y or 1 if sexed semen used)                                                                                                   | Must contain the word SEXED                         |
| Pregnant to this mating ( = Y,1, or P if pregnant)                                                                                         | Must contain the word PREG                          |
| Fresh Semen Used                                                                                                    | Must contain the word FRESH                         |
| File Name:                                                                                                    | Search                                              |
|                                                                                                    |                                                     |
| Warning II                                                                                                    |                                                     |
| Make a backup of your Data before downloading from any f                                                                                   | ile If                                              |
| the file has corruptions in it, or you download someone else                                                                               | s's                                                 |
| information this will make an irreversible mess of your data                                                                               |                                                     |
|                                                                                                    |                                                     |
|                                                                                                    |                                                     |
| 🕞 Back 💽 Next 🛛 🖾 Ca                                                                                                    | ncel                                                |
|                                                                                                    |                                                     |
|                                                                                                    |                                                     |

You can make your own CSV File from any spreadsheet.

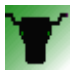

### Utilities – Download Weights from an Aglinker File

After having your calves weighed and you have the file it can be imported into Dairy Data here.

### Utilities – Calculate Pl's

| Calculate PIs                                                                                                    |  |  |  |  |  |
|----------------------------------------------------------------------------------------------------|--|--|--|--|--|
| Calculate PIs                                                                                                    |  |  |  |  |  |
| Dairy Data is able to calculate PIs for all cows which have a breed, a calving date, and one or more herd tests. You can supply a date below, and PIs wil be calculated for the most recent lactation for all cows which calved in the last 2 years.                                                 |  |  |  |  |  |
| Dairy Data uses the ADHIS method of calculating PIs. They may vary from your HI centre, as the calving date, breed details, or age may be different in Dairy Data.                                                                                                    |  |  |  |  |  |
| Since the average of the herd is used as part of the calculation, having even one cow more or less included<br>in a herd test may change the result of every cow!                                                                                                    |  |  |  |  |  |
| Dairy Data calculates the Custom PI using the ASI formula $(3.8xProtein PI) + (0.9 x Fat PI) - (0.048 x Milk PI)$<br>which reflects the relative profitability of traits under Australia's manufacturing payment system                                                                              |  |  |  |  |  |
| Warning - PI values should be based on breed, and if your breeds are incorrect in Dairy Data, the PI values will be created for the wrong breed.                                                                                                    |  |  |  |  |  |
| Dairy Data will treat anything with at least one F as a Holstein. For cows without an F in the breed, anything with<br>at least one J is calculated as a Jersey. For cows without an F or a J, anything with a U is treated as a Red Breed.<br>Lastly, anything with an XX is treated as a Holstein. |  |  |  |  |  |
| Go Cancel                                                                                                    |  |  |  |  |  |

#### Dairy Data for Windows – User Manual <sup>33</sup> Export

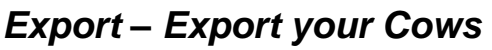

Export your cows to spreadsheet including last calving, Dam, Dam Sire, Sire and Sire of last Mating with due date. This also includes your ABV details.

#### Export – Export a Herd Test

Export to spreadsheet this has current herd test data and YTD data.

#### Export – Export Heats/Matings

Export to spreadsheet all matings within a date range.

#### Export – Export Events

Export to spreadsheet all events entered for a date range.

#### **Export – Export Production**

This procedure will allow you to export the ICCCs and Litres for the last 10 herd test for each cow to spreadsheet.

#### Export - Create ADHIS Export Files

This can be used to send your cow data to the Herd Test Centre before testing.

Include 102, 103 (with calving range), 104 and 108 (Matings & Preg Test).

Zip these files for email.

#### Export – IDENTITY Software Import or Export

This is used to transfer data between Identity and Dairy Data.

### Export – UnZip a Zip File

If you Herd Test you will need to unzip the file before importing it to Dairy Data. Click unzip select the file. You can change the location the file will be unzipped to or it will default to C:\unzip. Click next then UnZip.

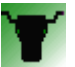

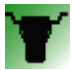

### Browse

Make Herd Test ID Same as the cows Primary ID -

If this is 0 your herd test data will not match to this cow.

| G            |                        | Cow ID:             | 0   | 604 |
|--------------|------------------------|---------------------|-----|-----|
|              | Cow Name:<br>Comments: |                     |     |     |
|              |                        | Group:              |     |     |
|              |                        | Nat. ID:<br>NLS ID: |     |     |
| l <b>/10</b> | 0                      | NISRF:              | 604 |     |
|              |                        | Test ID:            | 604 |     |

### Glossary

#### Bull File

This file contains information about all the Bulls used in your herd. You can access this file from the Utilities Menu.

#### **Button**

A Button is an area on the screen that you can click on to make programmes in windows perform a specific action.

#### Calvings

You can view all the calvings of a cow from the Cow File Maintenance Screen by pressing F6 or clicking on the "Calvings" Tab.

#### Date Entry

There are many Shortcuts to entering Dates in Dairy Data. If you click the Calendar icon next to the Date Field, or press F12 at any time, a Calendar appears and you can choose a date.

#### **Event**

Events include everything that happens to a cow that is not a Heat, Mating, Calving, or Herd Test.

You can view and edit all the events for a cow from the Cow File Maintenance Screen by pressing F4 or clicking on the "Event" Tab.

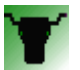

#### Farm Diary

To update the Farm Diary, Click Utilities on the Toolbar at the top of the screen, then click the Farm Diary Button.

The Farm Diary keeps track of Herd Test Dates, Weigh Dates, and Mating Start Dates. You can also add your own Diary Entries.

#### Group

Dairy Data allows you to assign cows to Groups.

This may be useful for separating cows in split calving herds, for farms that run 2 dairies, or just to keep an eye on certain cows.

All reports can be run for all cows or just the cows in a specific Group.

To Change a cow's Group, add a *Change Group* Event (Code 9) and put the desired Group in the Comment Field.

Tip: You can make up any group name you like. Cows can be in more than one Group. For Example a cow in Group 123 would appear on reports if you asked for Group 1, 2, 23 or 123.

#### Herd Status

A Cow's Herd Status describes where in the herd she is at any given point in time. Dairy Data uses the following Status codes:

- M *Milking* Cow is currently in the Milking Herd.
- D Dry Cow has lactated in the past but is now Dry
- TTo be<br/>CulledCow is planned to be culled. Assumed to be milking, but will not appear<br/>on "action" lists.
- S Sold Cow has been Sold.
- X Dead Cow is Dead
- Y Yearling Cow is more than 12 months old and has not yet calved. Note that 3-yearold maiden heifers are still considered as "Yearlings" by Dairy Data yearlings automatically become "Milkers" when a cow calves for the first time.
- C Calf Calf Iess than 12 months old. Calf records are automatically created when a calving record is entered. Calves become "Yearlings" when they are 12 months old.

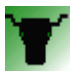

#### Mating Start Date

A Mating Start Date should be registered each time you begin a new mating period. There may be several Mating Start Dates in a year for split calving herds.

The Farm Diary contains a list of all the Mating Start Dates that have occurred.

The Farm File contains the Current Mating Start Date.

Each time you start a new mating period, you should update the Mating Start Date in the Farm File.

#### Mating

Matings for each cow can be seen by pressing the F5 Key, or clicking on the "Heats and Matings" from the Cow File Maintenance Screen.

The Bull File contains information about whether the Sire was a natural mating or an AI mating. You may find it convenient to use the sire called "Unknown" to differentiate between Pregnancy Diagnosis Dates and matings that were actually observed.

To record a Heat, just use a Sire called 'H'.

#### Pregnancy Status

A Cows Pregnancy Status is E (Empty) or P (Pregnant).

In Dairy Data, cows become pregnant when pregnancy testing information is entered. They become Empty when they calve or an abortion event is added.

Even if you do not physically pregnancy test your cows, you will need to enter Pregnancy Diagnosis data to the last Mating to have the cows status change to Pregnant.

#### Pregnancy Testing

To enter Pregnancy Diagnosis information, go to the Cow File Maintenance Screen and press F4 or click on the "Heats and Matings" tab then click on the "Preg Testing" button.

#### <u>Tab</u>

Tabs occur at the top of Lists in Windows.

Clicking on a Tab will generally change the way the list is displayed.

Tab can also refer to the Tab Key, which in Windows is the normal key used to move between entry fields on a screen.

#### <u>Toolbar</u>

The Tool Bar is the bar across the top of the screen in Dairy Data.